# Poznámky k aplikaci Přehled instalace v Monitorovací platformě

\${/\*[1]/d:info/d:edition}\$
\${/\*[1]/d:info/d:volumenum}\$
\${/\*[1]/d:info/d:pubdate}\$
\${/\*[1]/d:info/d:releaseinfo}\$

## Obsah

| O aplikaci                                                           | 3           |
|----------------------------------------------------------------------|-------------|
| Historie verzí                                                       | 3           |
| Popis Přehledu instalace                                             | 3           |
| Aktuální toky energie, výstrahy a přínosy pro životní prostředí      | . 5         |
| Aktuální výkon<br>Počasí                                             | .5          |
| Widget aktuálního výkonu                                             | . 5         |
| Přínosy pro životní prostředí                                        | 6<br>6      |
| Horní lišta                                                          | 6           |
| Data o výrobě, spotřebě, exportu a importu                           | . 7         |
| Výroba<br>Spotřeba<br>Export                                         | 8<br>8<br>8 |
| Importovat                                                           | 8           |
| Grafy v Přehledu instalace                                           | 8           |
| Grafy výkonu a energie instalace<br>Výkon nebo energie               | 8<br>8      |
| Příklady grafů instalace                                             | 9           |
| Zobrazení a používání dat v grafech<br>Grafy výkonu a energie měniče | 10<br>11    |
| Graf měniče                                                          | 11<br>12    |
| Graf srovnání vyrobené energie                                       | 13          |
| Podrobnosti a vybavení instalace                                     | 14          |
| Detaily instalace<br>Vybavení                                        | 14<br>14    |

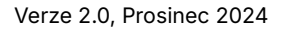

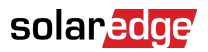

## O aplikaci

Tato uživatelská příručka je určena pro instalační techniky.

## Historie verzí

| Verze | Datum         | Popis                                                                       |
|-------|---------------|-----------------------------------------------------------------------------|
| 2.0   | Prosinec 2024 | Aktualizováno uživatelské<br>rozhraní. Přidány importní<br>a exportní grafy |
| 1.0   | Březen 2023   | Všeobecně dostupná verze                                                    |
| 0.5   | Listopad 2022 | Betaverze                                                                   |

## Popis Přehledu instalace

Přehled instalace poskytuje kompletní informace o výkonu vaší instalace. Umožňuje zobrazit si údaje o výrobě a spotřebě nebo vybavení instalace, otevřené výstrahy a obecné informace o instalaci.

Otevření Přehledu instalace:

- 1. Přihlaste se do Monitorovací platformy.
- 2. Přejděte na instalaci klepnutím na Název instalace.

Zobrazí se Přehled instalace.

## solar<mark>edge</mark>

| 📕 Residential Sites 🗸 🗸                                                     | Sites Alerts 33 Reports Accounts                                                                                                    | ୟ                                                        |
|-----------------------------------------------------------------------------|----------------------------------------------------------------------------------------------------|----------------------------------------------------------|
|                                                                             | SolarEdge Site<br>Deathboard<br>Deathboard<br>Ligout<br>Ligout<br>Charts<br>Reports<br>Alerts<br>Admin<br>Admin |                                                          |
| Current Power ①<br>Last Update: 5 mins ago                                  | E Production/Consumption ∨ Today ← → 3 Days ∨ 07 Mar, 2024 → 09 Mar, 2023 ⊕                                                                                                    | Site Details                                             |
| 1.55 kW                                                                     | Production/Consumption Export/Import . 10% 19% ● @ 14.1 kWh ● @ 2.04 kWh ● ± 4.06 kWh                                                                                                    | A TA                                                     |
|                                                                             | Consumption ① 22.1 kWh 46% 22% 325                                                                                                    |                                                          |
| 2.41 KW                                                                     | Site Power Energy                                                                                                    | ☆ SolarEdge Site                                         |
| 54% Charging<br>0.34 kW                                                     | Production                                                                                                    | 23 kWp<br>ID: 81501                                      |
| Alerts (3)                                                                  | 4.5 kW<br>● 麦 To Grid<br>● ① To Home<br>● ① To Battery                                                                                                    | Account<br>SunnyDay<br>Installation Date                 |
| Module Voltage Mismatch     Inverter 12 (02/21/2022 20:28)                  | 0 Consumption © Prom Battery                                                                                                    | Nov 12, 2018<br>Address<br>89 Medinat Hayehudim, Azrieli |
| Inverter - No comm     Inverter 7 (02/21/2022 20:28)     Inverter - No comm | 4.5 kW ● 篇 From Solar<br>• 克 From Grid                                                                                                    | Tower, Herzliya, IL                                      |
| Inverter 1 (02/21/2022 20:28)<br>Show All                                   | 9 kw 07 Mar 08 Mar 09 Mar                                                                                                    | Equipment                                                |
| Environmental Benefits (i)                                                  |                                                                                                    | 🔣 Inverters (1) 🗸 🗸                                      |
| 600 01 5                                                                    | State of Charge                                                                                                    | Optimizers (25)                                          |
| Kg of CO <sub>2</sub> Km driven<br>emissions saved on sunshine              | 100% State of Charge                                                                                                    | Storage (1)                                              |

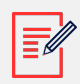

### POZNÁMKA

- Úplná data o importu a exportu se zobrazují pouze u instalací s bateriemi a elektroměrem.
- Informace o spotřebě jsou k dispozici pouze v případě, že je v instalaci elektroměr.

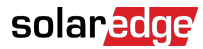

## Aktuální toky energie, výstrahy a přínosy pro životní prostředí

| Last Update: 5 mins ago                                                     |
|-----------------------------------------------------------------------------|
| 1.55 kW<br>1.55 kW<br>2.41 KW<br>54% Charging<br>0.34 kW                    |
| Alerts (3)                                                                  |
| 3 Module Voltage Mismatch<br>Inverter 12 (02/21/2022 20:28)                 |
| 2 Inverter - No comm<br>Inverter 7 (02/21/2022 20:28)                       |
| 1 Inverter - No comm<br>Inverter 1 (02/21/2022 20:28)                       |
| Show All                                                                    |
| Environmental Benefits (i)                                                  |
| 622 21.5κ<br>Kg of CO <sub>2</sub> Km driven<br>emissions saved on sunshine |

## Aktuální výkon

Tato část přehledu zobrazuje následující:

- Počasí
- aktuální toky energie

#### Počasí

Zobrazení počasí v místě instalace:

Najetím kurzoru na teplotu zobrazíte podrobné informace o aktuálním a předpovídaném počasí v místě instalace.

Následující obrázek ukazuje příklad předpovědi počasí na 5 dní:

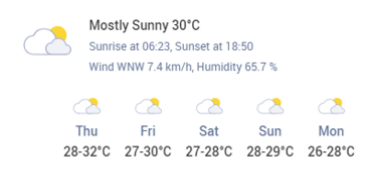

#### Widget aktuálního výkonu

Widget Aktuální výkon znázorňuje šipkami tok a distribuci mezi komponentami instalace v reálném čase. Výkon se měří ve wattech (W) nebo kilowattech (kW).

Aktuální data se automaticky obnovují každých pět sekund. Pokud nejsou k dispozici aktuální data, zobrazí se čas poslední aktualizace.

V diagramu toku energie jsou zobrazeny následující informace:

- import nebo export energie mezi instalací a sítí
- tok energie do baterie a z ní a stav nabití baterií
- tok energie do domácích spotřebičů

### Varování

Část Výstrahy zobrazuje počet otevřených výstrah na instalaci, přičemž se zobrazují nejvýše 3 výstrahy. Každá výstraha uvádí následující:

- dopad výstrahy od 1 do 9
- komponentu, které se výstraha týká
- datum otevření výstrahy

Zobrazení dalších informací o výstraze:

- 1. Po klepnutí na výstrahu budete automaticky přesměrováni na Výstrahy na instalaci.
- 2. Pro návrat na Přehled instalace vyberte 🤗.

## Přínosy pro životní prostředí

Přínosy pro životní prostředí se vypočítávají následujícími způsoby:

- Ušetřené emise v kg CO<sub>2</sub>: Vypočítávají se vynásobením energie vyrobené instalací faktorem, který udává, kolik CO<sub>2</sub> nebylo vypuštěno do ovzduší.
- Nájezd v km na solární energii: Vypočítává se jako kilometrický nájezd průměrného vozidla na energii vyrobenou instalací, pokud by vozidlo namísto PHM poháněla solární energie.

## Horní lišta

Production/Consumption  $\lor$ 

🛅 Today 🗲  $\rightarrow$  3 days  $\vee$  9/9/2024  $\rightarrow$  9/11/2024 🗎

Zobrazení dat o výrobě/spotřebě nebo exportu/importu v přehledu:

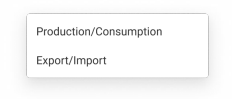

Vyberte, která data chcete v přehledu zobrazit. Ve výchozím nastavení se zobrazuje výroba/ spotřeba.

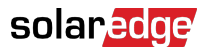

Další informace o výrobě a spotřebě najdete v části Výroba, spotřeba, export a import [7].

Změna časového období:

Today ← → 3 Days ~ 07 Mar, 2024 → 09 Mar, 2023

Vyberte časové období, které se má zobrazit v přehledu. Výchozí časové období je 3 dny.

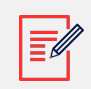

#### POZNÁMKA

- • V grafech je **denní** časový interval vzorků nastaven na 15 minut.
  - V grafech je týdenní časový interval vzorků nastaven na 1 hodinu.
  - Pokud je období delší než jeden týden, graf se automaticky přepne na údaje o energii a údaje o výkonu nebudou k dispozici.

Přidání nebo úprava zúčtovacího období u instalace:

- 1. V poli časového období vyberte možnost Nastavení fakturace.
- 2. Vyberte z následujících možností:
  - Kalendářní měsíce
  - Klouzavé měsíce
  - Rozsah klouzavých dní
- 3. V nabídce Začíná vyberte měsíc.
- 4. V nabídce Každý vyberte, jak často chcete zobrazovat zúčtovací období.
- 5. Klepněte na Uložit.

Nastavení zúčtovacího období se uloží.

## Data o výrobě, spotřebě, exportu a importu

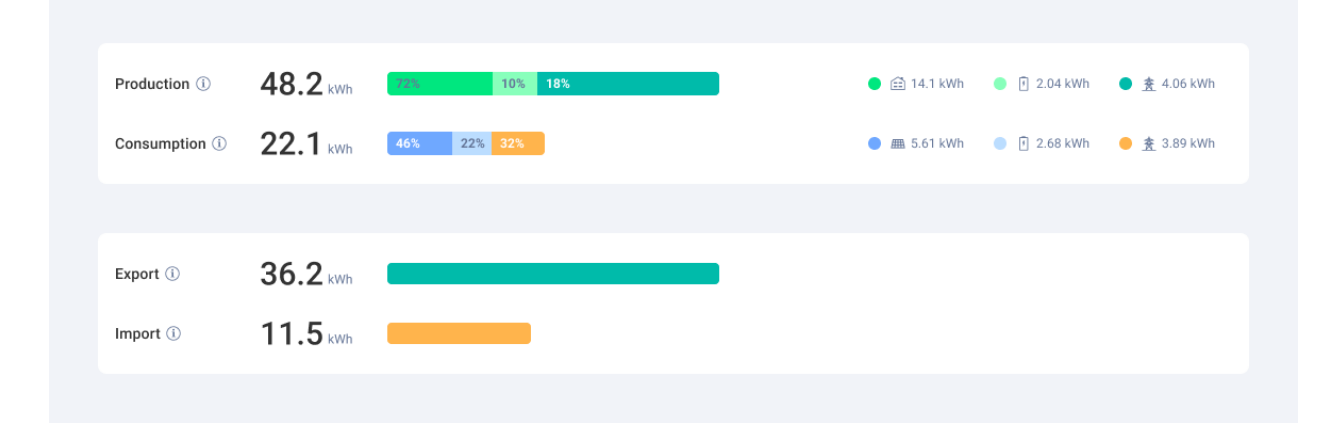

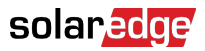

## Výroba

Uvádí cíl vyrobené energie v kWh, například domácnost (místní spotřebiče), veřejnou síť nebo baterii při nabíjení.

- Do domácnosti 🎈 🚔 8.69 kWh
- Do baterie: 🄍 🗐
- Do sítě 🔍 🏦

## Spotřeba

Uvádí zdroj energie, například soláry, baterii nebo síť.

- Ze solárů 🛯 🎟 8.67 кwh
- Z baterie 🗅 7.83 кwh
- Ze sítě 🛛 🟦 0.24 кwh

## Export

Uvádí energii exportovanou do sítě, ať už přímo ze solárů, nebo z baterie vybíjené do sítě.

#### Importovat

Uvádí energii importovanou ze sítě, ať už v rámci domácí spotřeby, nebo k nabíjení baterie.

## Grafy v Přehledu instalace

V Přehledu instalace se zobrazují následující grafy:

- Výkon a energie instalace: v přehledu se zobrazuje vždy.
- Stav nabití: zobrazuje se u instalací s bateriemi.
- Výkon a energie měniče: zobrazuje se, pokud je v instalaci více než jeden měnič.
- Srovnání vyrobené energie: v přehledu se zobrazuje vždy.

## Grafy výkonu a energie instalace

Grafy výkonu a energie instalace zobrazují distribuci výkonu nebo energie v instalaci. Výkon je zobrazen v plošném grafu a energie ve sloupcovém grafu.

#### Výkon nebo energie

1. Vyberte z Power Energy . Ve výchozím nastavení zobrazuje graf data o výkonu.

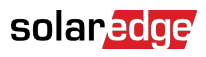

#### POZNÁMKA

**Výkon**: rychlost, jakou systém vyrábí elektřinu v určitém okamžiku, měřená v kilowattech (kW).

**Energie:** celkové množství elektřiny, kterou systém vyrobí v čase, měřené v kilowatthodinách (kWh).

2. Výběrem 🖻 graf rozdělíte, výběrem 🖻 ho můžete zrcadlit. Ve výchozím nastavení se graf **zrcadlí**.

#### Příklady grafů instalace

#### Výkon instalace – výroba/spotřeba

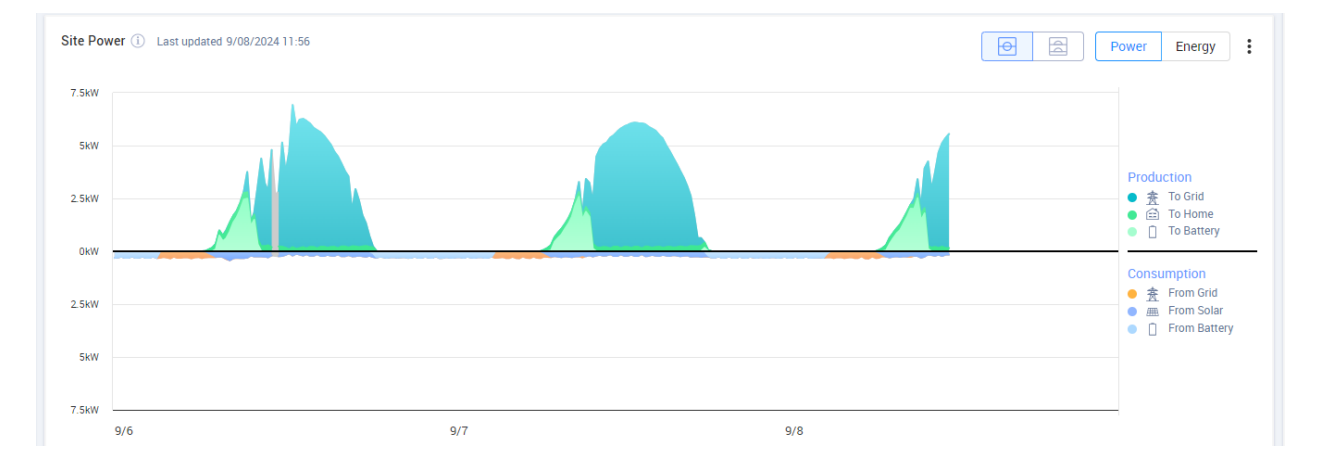

#### Energie instalace - výroba/spotřeba

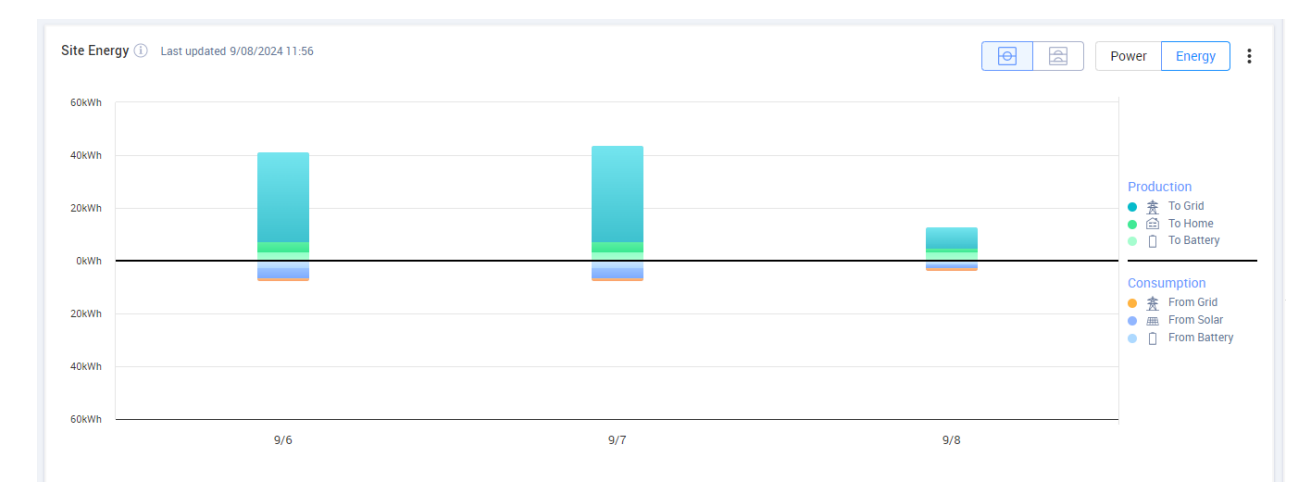

#### Výkon instalace – export/import

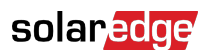

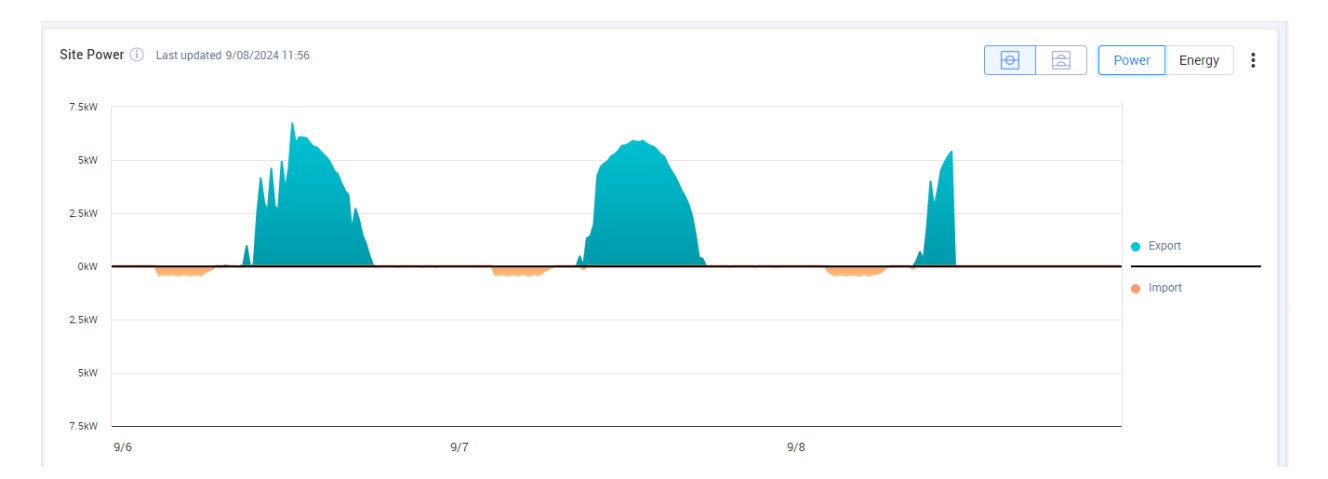

#### Energie instalace - export/import

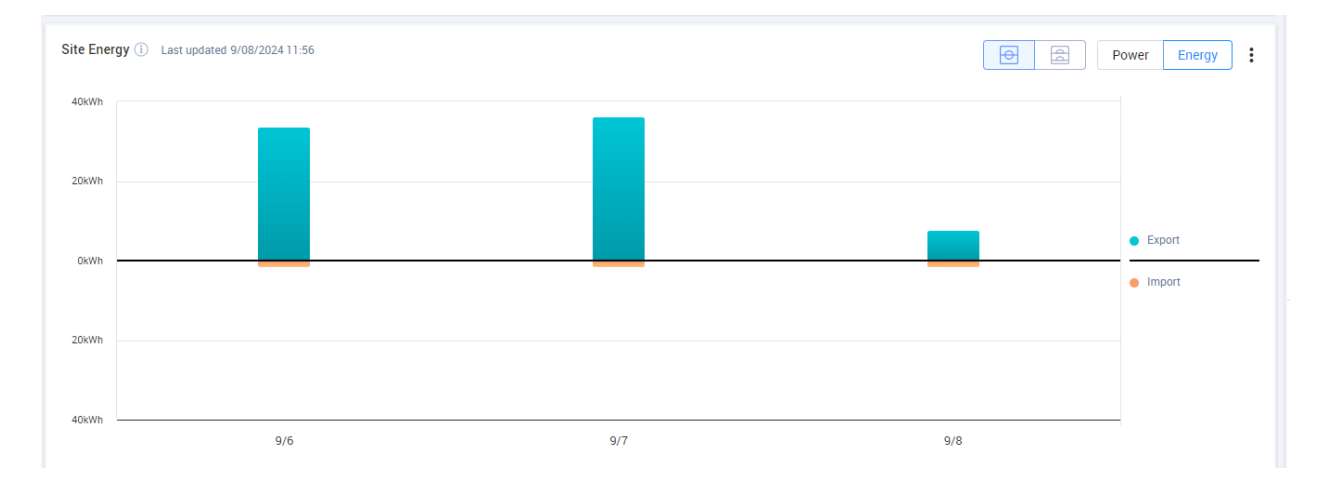

#### Zobrazení a používání dat v grafech

Přesouváním kurzoru po grafu zobrazíte následující informace:

## V grafech výkonu

- čas každého datového bodu
- datum
- povětrnostní podmínky na místě instalace
- výroba nebo spotřeba instalace ve wattech (W)

## V grafech energie:

- datum
- celková energie (kWh) instalace za zvolené časové období

Zrušení výběru nebo nový výběr cíle/zdroje v legendě grafu:

Klepněte na možnosti v nabídkách Výroba a Spotřeba.

Export do CSV:

V grafu klepněte na <sup>i</sup> > Exportovat do CSV.

Graf se exportuje.

## Grafy výkonu a energie měniče

Následují grafy jsou příklady.

#### Graf měniče

#### Výkon měniče

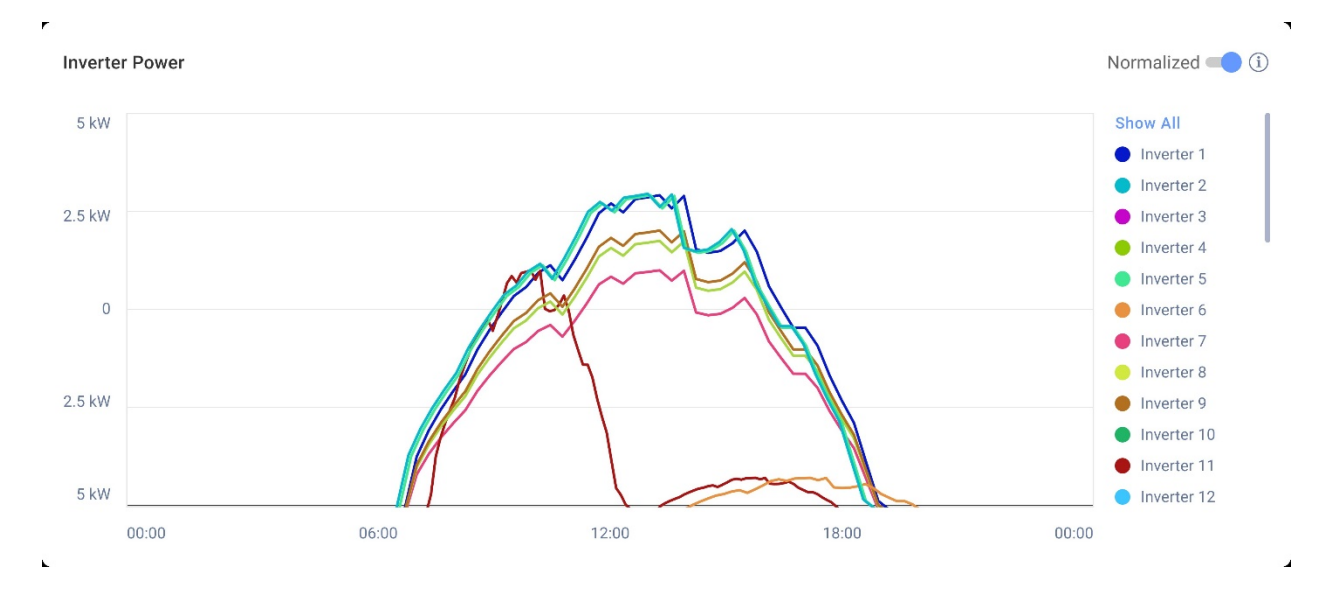

#### Energie měniče

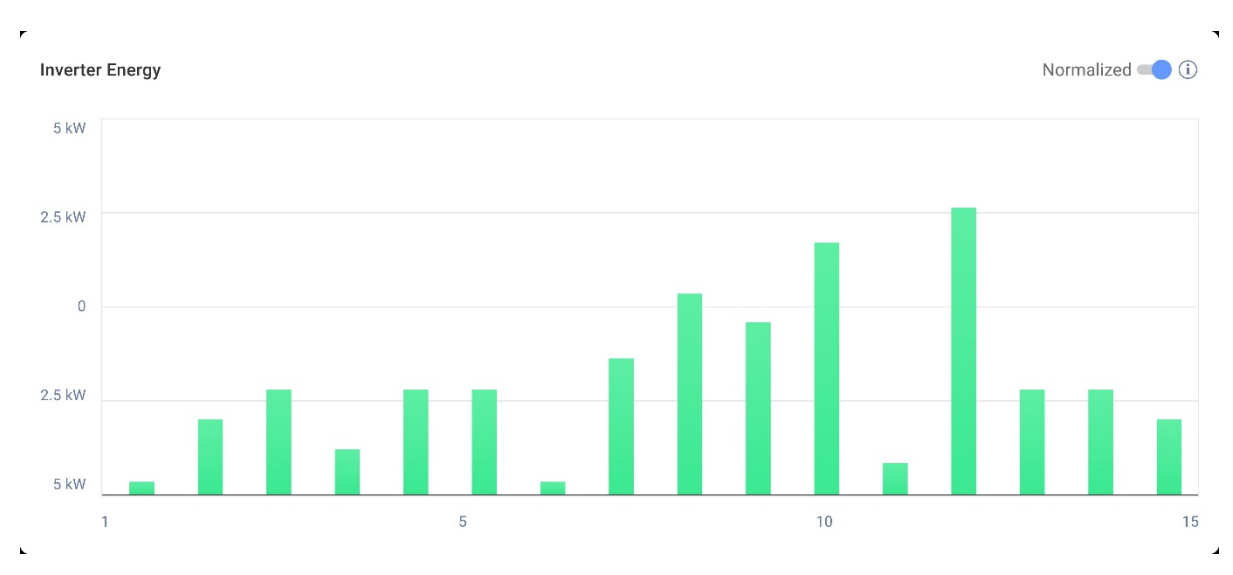

Tyto grafy zobrazují všechny měniče v instalaci, což umožňuje porovnávat měniče a identifikovat hodnoty mimo meze nebo trendy. V instalacích s více měniči se u každého z nich zobrazuje výkon nebo energie.

Hodnoty je také možné normalizovat, což upraví výkon nebo energii měniče vydělením výkonu nebo energie konkrétním špičkovým výkonem (kW/kWp). Normalizace je užitečná,

když mají měniče různé hodnoty špičkového DC výkonu a trvale generují vyšší nebo nižší výkon než ostatní.

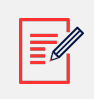

#### POZNÁMKA

U instalací s některými staršími produkty, jako je SolarEdge Safety a Monitorovací rozhraní (SMI), se data o výkonu a energii na úrovni měniče nemusí zobrazovat.

Zrušení výběru nebo nový výběr měniče v legendě grafu:

Klepněte na možnosti v nabídce Zobrazit vše.

Povolení normalizace špičkového výkonu:

1. Klepněte na Administrátor>Výkon>kWh/kWp měniče.

Zobrazí se kWh/kWp měniče.

- 2. Označte pole Povolit normalizaci špičkového výkonu.
- 3. Do pole **Špičkový DC výkon měniče** zadejte špičkový DC výkon každého měniče.
- 4. Klepněte na Uložit.

Normalizace špičkového výkonu se zobrazí v grafu Výkon/energie měniče v Přehledu instalace.

## Graf stavu nabití

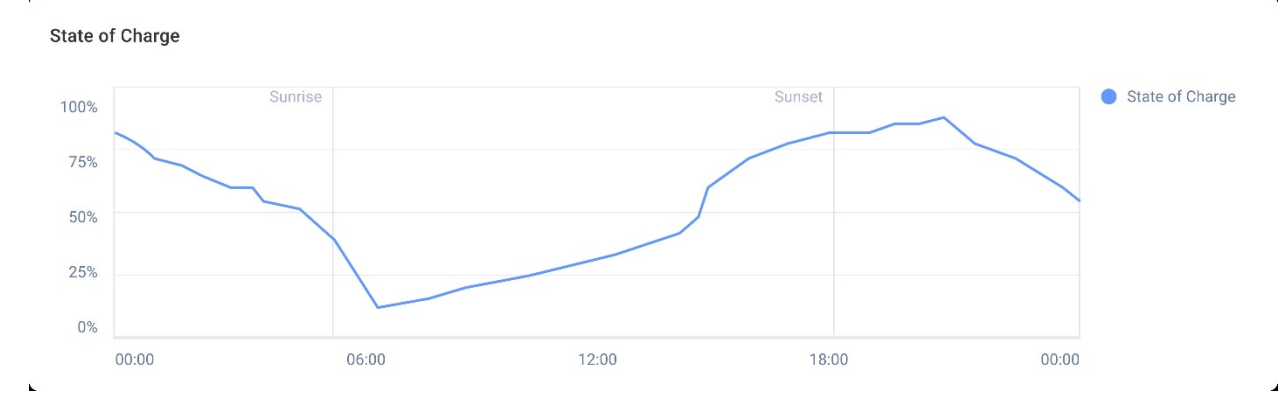

Graf stavu nabití zobrazuje procento nabití baterie za vybrané časové období.

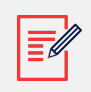

#### POZNÁMKA

Časový interval pro denní vzorky je nastaven na 15 minut.

Časový interval pro týdenní vzorky je nastaven na 1 hodinu.

Graf stavu nabití je v obdobích delších než jeden týden skrytý.

Zobrazení dalších informací:

Přesouvejte kurzor po grafu.

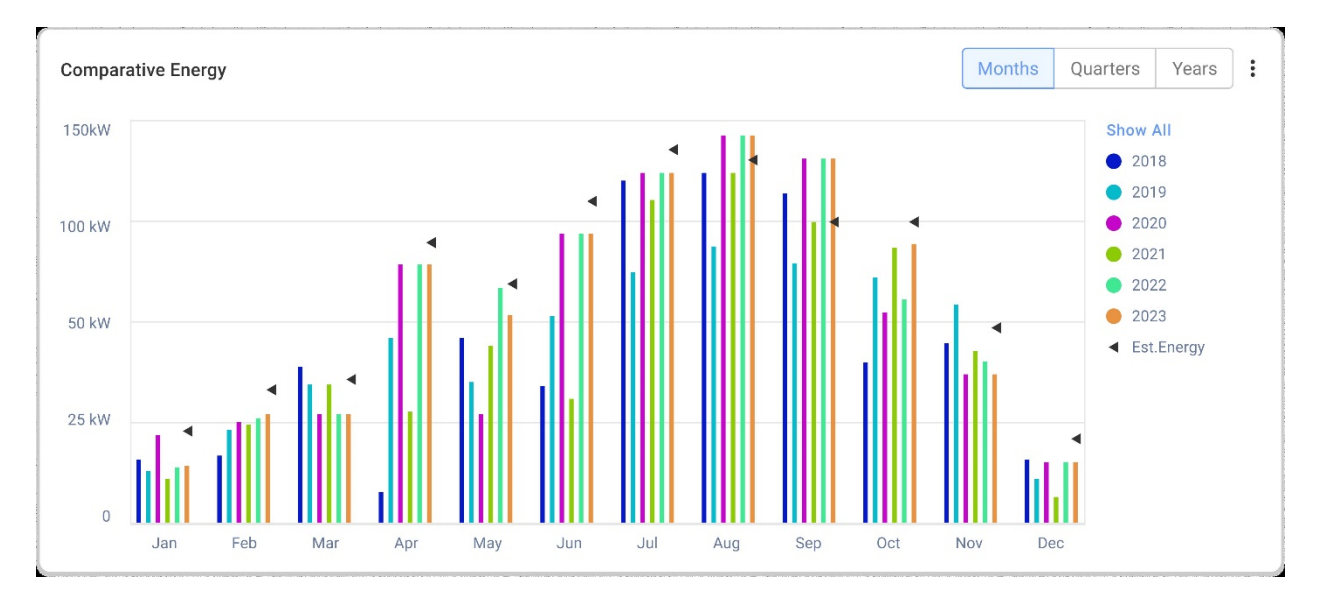

## Graf srovnání vyrobené energie

Tento graf umožňuje srovnání různých časových období, abyste viděli, jak se produkce v různých měsících, čtvrtletích nebo letech liší.

V grafu lze provádět následující:

Změna časového období:

výběr měsíců, čtvrtletí nebo let

Zobrazení dalších informací:

Přesouvejte kurzor po grafu.

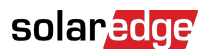

## Podrobnosti a vybavení instalace

| Site Details                       | : |
|------------------------------------|---|
| 🟠 Name of site                     |   |
| 12.80 kWp                          |   |
| ID: 1148616                        |   |
| Account                            |   |
| Account Name                       |   |
| Group                              |   |
| Monitoring Demo Intersolar         |   |
| Monitoring Demo lior-test          |   |
| NES Resi                           |   |
| Installation Date                  |   |
| 6/5/2019                           |   |
| Address                            |   |
| Street name, city, state, zip code |   |
| Ċ                                  |   |
| Equipment                          |   |
| Inverters (2)                      | ~ |
| Optimizers (40)                    | ~ |
| Storage (2)                        | ~ |
| EV Chargers (1)                    | ~ |

## Detaily instalace

Tato část uvádí následující:

- název instalace
- maximální výkon v kilowattech, který systém produkuje (kWp)
- identifikační číslo instalace
- název účtu
- skupinu
- datum montáže instalace
- adresu instalace

### Vybavení

Tato část uvádí komponenty založené na konfiguraci instalace, proto nemusí být ve všech instalacích uvedeny všechny následující komponenty:

- Měniče
- Optimizéry
- Elektroměry

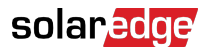

- Úložiště
- EV nabíječky
- chytrá domácí zařízení
- brány (CCG)
- Backup interface

Pokud chcete zobrazit model nebo výrobní číslo komponenty, klepněte na rozevírací seznam vedle jejího názvu.

Zobrazení dalších informací o měniči:

1. Klepněte na měnič.

Zobrazí se model měniče.

2. Klepněte na model měniče.

Zobrazí se ID měniče.

- 3. Najetím kurzoru na ID měniče si o něm zobrazíte další informace, například:
- Typ komunikace: ethernet, WiFi, GSM, LTE, RS232, RS485 nebo ZigBee
- DSP1
- DSP2
- DSP3
- Verze CPU
- Stav zálohování

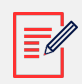

#### POZNÁMKA

V závislosti na konkrétním typu se odpojené nebo odstraněné zařízení může v seznamu zařízení zobrazovat ještě několik dnů.